# **ELAWARE EXCHANGE**

Initiating Email Approvals Revised 04/14/23

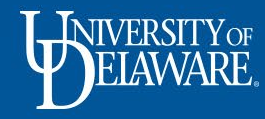

# **Initiating Email Approvals**

- Document approvals can be performed either within UD Exchange or via email.
- Before you can approve via email, you must set up an **email approval code** in your UD Exchange profile.
- You will need to enter your approval code every time you approve a document via email, so pick a code you will remember!
- You will still be able to complete your approvals within UD Exchange system even if you have set up an email approval code.

Approvals can also be completed in the Jaggaer app!

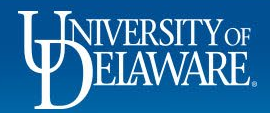

| ANA: EXCHANGE TEST SITE                                                                                                    |                                                                                                    |                                                                                                    |                                                                                         |                                        | Requisitions - | Search (Alt+Q)                                   | ۹ 0.00 USD                                          | ♥ ♥        | ₩       |
|----------------------------------------------------------------------------------------------------|----------------------------------------------------------------------------------------------------|----------------------------------------------------------------------------------------------------|-----------------------------------------------------------------------------------------|----------------------------------------|----------------|--------------------------------------------------|-----------------------------------------------------|------------|---------|
| Shop • Shopping Home F                                                                                                    | Page                                                                                                    |                                                                                                    |                                                                                         |                                        |                | Alice Approver                                   |                                                     |            |         |
| Organization Message                                                                                                    |                                                                                                    |                                                                                                    |                                                                                         | Action Items                           |                | View My Profile<br>Dashboards<br>Manage Searches |                                                     |            |         |
| Welcome to the Universit                                                                                                    | ity of Delaware Exchange <b>Test Site</b>                                                                                                    | 1                                                                                                    |                                                                                         | There are no Action Items to display.  |                | Manage Search Exp                                | orts                                                |            |         |
| The test site does not create live pu<br>instance, which is not dynamically u<br>active/inactive status. <b>The last ref</b> r                            | urchase orders or payments sent to sup<br>updated for production values of custo<br>fresh of FITST was completed on April 1                                               | pliers. The integrations are set up<br>m fields such as projects, work or<br>5, 2023. Custom fields are current     | o to use the FITST PeopleSoft<br>ders and speedtypes, or supplier<br>t as of that date. |                                        |                | Set My Home Page                                 | You do not have any rece                            | nt orders  |         |
| As you use this site for training and<br>suppliers depends on their having a<br>catalog. The test site is where the :<br>procurement@udel.edu if you have | d testing, you may see small difference:<br>a test site for integration; some supplie<br>administrators test new solutions befo<br>specific questions; chances are we are | from guides and the production :<br>'s (such as Amazon) do not h<br>'e moving to production and '<br>working on it! | site. The integration with catalog                                                      | mail approval code:                    |                |                                                  |                                                     |            |         |
|                                                                                                    |                                                                                                    |                                                                                                    | Click the <b>Pro</b>                                                                    | ofile Icon                             |                | Quick Links                                      | s<br>nge How To Guides<br>Buy ???                   |            |         |
|                                                                                                    |                                                                                                    |                                                                                                    | Select View                                                                             | My Profile                             |                | Commodi<br>Non-PO P<br>Non-Catalog               | ity Code-Account Crosswa<br>ayment Matrix<br>J Item | lk         |         |
| Catalog & Forms Showcase Procurement Forms                                                                                                    | e (Under Development)                                                                                                    |                                                                                                    | ····<br>~                                                                               |                                        |                | Request Con                                      | ntract                                              |            |         |
| Non-PO Payment Request                                                                                                    | Honorarium Payment Request                                                                                                    | Subaward Request                                                                                                    | NIXMBL<br>NIIMBL Subaward Request                                                       | My Draft Carts                         |                |                                                  |                                                     |            | T       |
|                                                                                                    | ۵                                                                                                    | <b>S</b>                                                                                                    |                                                                                         | Showing Results 1 - 1 of 1 NUMBER CART |                | CART TYPE                                        | DATE                                                | Ŷ          | то      |
| RFX Request (Option 2)                                                                                                    | NSB Customer Setup                                                                                                    | Request                                                                                                    |                                                                                         | 📜 3652672 Kathryn Ku                   | ihnert         | My Drafts                                        | 11/16/20                                            | 122        | 0.00U   |
| Office/Misc Supplies                                                                                                    | 7                                                                                                    |                                                                                                    | ~                                                                                       |                                        |                |                                                  |                                                     |            |         |
|                                                                                                    |                                                                                                    |                                                                                                    |                                                                                         |                                        |                | - 0 - 10                                         |                                                     | Powered by | JAGGAER |
| PEIAWA                                                                                                    | RE.                                                                                                    |                                                                                                    | 2                                                                                       |                                        |                |                                                  |                                                     |            |         |

TEST SITE

BELAWARE. EXCHANGE

谷

Ì

íc

õ

血

-26

39

Ш

| Alice Approver                       |       | User's Name, Phone    | e Number, Email, e       | tc.                   |            | 1            |
|--------------------------------------|-------|-----------------------|--------------------------|-----------------------|------------|--------------|
| User Name testapprover               |       | First Name            | Alice                    |                       |            |              |
| User Profile and Preferences         | ~     | Last Name             | Approver                 |                       |            |              |
| User's Name, Phone Number, Email, et | c.    | Phone Number          | +1 302-831-2163          | ext.                  |            |              |
| Language, Time Zone and Display Sett | tings |                       | International phone numb | ers must begin with + |            |              |
| App Activation Codes                 |       | Mobile Phone Number   |                          |                       |            |              |
| Early Access Participation           |       |                       | International phone numb | ers must begin with + |            |              |
| Update Security Settings             | <     | E-mail Address *      | udexchange@udel.ed       | 1                     |            |              |
| Change Password                      |       |                       | udexentange@uden.ed      |                       |            |              |
| Change Email Approval Code           |       | Department            | PROCUREMENT SERVI        | CES (04750)           |            |              |
| Change Security Question or Answer   |       | Position              | -                        |                       |            |              |
| Default User Settings                | >     |                       |                          |                       |            |              |
| User Roles and Access                | >     | Reports To            | -                        |                       |            |              |
| Ordering and Approval Settings       | >     | Authentication Method | Local                    |                       |            |              |
| Permission Settings                  | >     | line News *           | testapprover             |                       |            |              |
| Notification Preferences             | >     | User Name **          | testappiover             |                       |            |              |
| User History                         | >     |                       |                          |                       |            |              |
| Administrative Tasks                 | >     | * Required            |                          |                       | ottinge    | Save Changes |
|                                      |       | Sele                  | ct opdate                | Security S            | ettings    |              |
|                                      |       | CI:-I                 |                          |                       |            |              |
|                                      |       | Clici                 | < Change E               | mail Appro            | oval Code. |              |

3

https://messages.google.com/web

Powered by JAGGAER | Privacy Policy

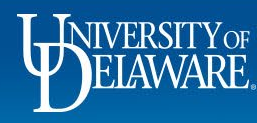

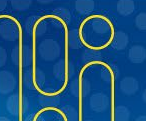

谷

E

10

Q

血

32

39

11h

#### Create an Email Approval Code:

- Enter an **Email Approval Code**. Your code must be at least four characters long and may contain letters, numbers, and special characters.
- Click Save Changes. Once the Email Approval Code is set, you can approve requisitions via email.

| Early Access Participation         |   |                       | Internationa | al phone numbers must begin with | 1+             |                  |   |
|------------------------------------|---|-----------------------|--------------|----------------------------------|----------------|------------------|---|
| Update Security Settings           | < | E-mail Address *      | udexcha      |                                  |                |                  |   |
| Change Password                    |   |                       | ductoria     | Change Emai                      | il Approval Co | de ×             |   |
| Change Email Approval Code         |   | Department            | PROCURE      |                                  |                |                  | - |
| Change Security Question or Answer |   | Position              | 2            | Email Approval Code              | feere i        |                  |   |
| Default User Settings              |   |                       |              | T                                | ••••           |                  |   |
| User Roles and Access              |   | Reports To            | -            |                                  | 10.00          |                  |   |
| Ordering and Approval Settings     |   | Authentication Method | Local        |                                  | Sa Sa          | ve Changes Close |   |
| Permission Settings                | > |                       |              | 20                               |                |                  |   |
| Notification Preferences           |   | User Name *           | testapprov   | er                               |                |                  |   |
| User History                       | > |                       |              |                                  |                |                  |   |
| Administrative Tasks               | > | ★ Required            |              |                                  |                |                  |   |
|                                    |   |                       |              |                                  |                |                  |   |

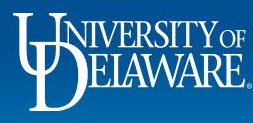

| 🖳 🕴 🖄 🗋 🕼 FROM SUBJECT                                                                                                    |                                                                                                    | RECEIVED                                                          | SIZE CATEGORIES MENTION  | 2                         |
|----------------------------------------------------------------------------------------------------|----------------------------------------------------------------------------------------------------|-------------------------------------------------------------------|--------------------------|---------------------------|
| Date: Today                                                                                                    |                                                                                                    |                                                                   |                          |                           |
| UDExchange@jagg New Pending<br><http: td="" usertest-messages.sciquest<=""><td>g Approval for Requisition# 2984148<br/>.com/app_docs/pics/orgimages/30004044/112839.jpg&gt;</td><td>Tue 6/23/2020 11:33 AM</td><td>56 KB</td><td>p</td></http:> | g Approval for Requisition# 2984148<br>.com/app_docs/pics/orgimages/30004044/112839.jpg>                                                              | Tue 6/23/2020 11:33 AM                                            | 56 KB                    | p                         |
| University of Delaw Your requisit<br>< http://usertest-messages.sciquest                                                                                                    | ion has been returned. Requisition#: 2984148<br>.com/app_docs/pics/orgimages/30004044/112839.jpg>                                                     | Tue 6/23/2020 11:33 AM                                            | 34 KB                    | ц<br>ц                    |
|                                                                                                    | Currently                                                                                                    | displaying all messages newer than 12 months.                     |                          |                           |
|                                                                                                    | When a requisition                                                                                                    | requires vour approval, vou v                                     | will receive a system de | enerated                  |
| Reply & Reply All & Forward CIM                                                                                                    | email notification wi                                                                                                    | th the details for your review                                    |                          |                           |
| U UDExchange@jaggaer                                                                                                    | com                                                                                                    |                                                                   |                          |                           |
| New Pending Approval for Re                                                                                                    | quisition# 2984148                                                                                                    |                                                                   |                          |                           |
| O UD Exchange                                                                                                    |                                                                                                    |                                                                   |                          |                           |
|                                                                                                    | Purpose: BISC1100<br>Approval Request                                                                                                    | 000 (BIOLOGICAL SCIENCES): (All Value<br>for Requisition# 2984148 | es)                      |                           |
|                                                                                                    | Page Trail Parman                                                                                                    |                                                                   |                          |                           |
|                                                                                                    | Dear maci Parman,                                                                                                    |                                                                   |                          |                           |
|                                                                                                    | Summary                                                                                                    | n submitted for your approval.                                    |                          |                           |
|                                                                                                    | Folder: Purpose: BIS<br>Prepared by: Test2500 Re-<br>Cart Name: test email ap<br>Requisition No.: 2984148<br>Priority: Normal<br>No. of line items: 1 | C110000 (BIOLOGICAL SCIENCES): (All Values)<br>quester<br>prover  |                          |                           |
|                                                                                                    | TOTAL: 146.93 USD                                                                                                    |                                                                   |                          |                           |
|                                                                                                    | Details                                                                                                    |                                                                   |                          |                           |
|                                                                                                    | W B MASON CO INC                                                                                                    |                                                                   |                          |                           |
|                                                                                                    | Item 1<br>Description: Blinding Whit                                                                                                    | te Copy Paper, 8 1/2 x 11, 98 Bright, 20 lb., 5000/CT             |                          |                           |
| LINIVERSITY OF                                                                                                    |                                                                                                    |                                                                   |                          | $\square \square \square$ |
|                                                                                                    |                                                                                                    |                                                                   |                          |                           |

|                                                                                                    |                                                                                                    |                                                                                                    | Search All Mail Items          |                 | D All Mail |
|----------------------------------------------------------------------------------------------------|----------------------------------------------------------------------------------------------------|----------------------------------------------------------------------------------------------------|--------------------------------|-----------------|------------|
| All Unread                                                                                                    |                                                                                                    |                                                                                                    |                                |                 | By Date N  |
| 역 ! (슈) D (0 FROM SUBJECT                                                                                                    |                                                                                                    |                                                                                                    | RECEIVED                       | SIZE CATEGORIES | MENTION    |
| 4 Date: Today                                                                                                    |                                                                                                    |                                                                                                    |                                |                 |            |
| UDExchange@jagg New Pending Approval for Re                                                                                                    | quisition# 2984148                                                                                               |                                                                                                    | Tue 6/23/2020 11:33 AM         | 57 KB           |            |
| <http: app_docs="" p<="" th="" usertest-messages.sciquest.com=""><td>ics/orgimages/30004044</td><td>V112839.jpg&gt;</td><td></td><td></td><td></td></http:> | ics/orgimages/30004044                                                                                           | V112839.jpg>                                                                                        |                                |                 |            |
| University of Delaw Your requisition has been ret                                                                                                    | urned. Requisition#: 298                                                                                         | 84148                                                                                               | Tue 6/23/2020 11:33 AM         | 34 KB           |            |
| 요.Reply @Reply All 요.Forward ⓒIM                                                                                                    |                                                                                                    |                                                                                                    |                                |                 |            |
| Tue 6/23/2020 11:33 AM                                                                                                    |                                                                                                    |                                                                                                    |                                |                 |            |
| UDExchange@jaggaer.com                                                                                                    |                                                                                                    |                                                                                                    |                                |                 |            |
| New Pending Approval for Requisition# 29                                                                                                    | 84148                                                                                                    |                                                                                                    |                                |                 |            |
| To O UD Exchange                                                                                                    |                                                                                                    |                                                                                                    |                                |                 |            |
|                                                                                                    | Description:<br>Catalog Number:<br>Quantity:<br>Unit Price:<br>Ext. Price:<br>Stee/Packaging:<br>Commodity Code: | Blinding White Copy Paper, 8 1/2 x<br>BLZ41200<br>1 46.93 USD<br>146.93 USD<br>CT<br>CT<br>44000000 | 11, 98 Bright, 20 lb., 5000/CT |                 |            |
|                                                                                                    | Account Code:                                                                                                    | 141215 - OFFICE ACCESSORIES                                                                         | AND SUPPLIE                    |                 |            |
|                                                                                                    | TOTAL:                                                                                                    | 146.93 USD                                                                                          |                                |                 |            |
|                                                                                                    | Accounting<br>Work Order Numbe                                                                                   |                                                                                                    | 1050                           |                 |            |
|                                                                                                    | Speed Type:<br>Purpose:                                                                                          | BISC110000 : BIOLOGICAL SCIEN<br>BISC110000 : BIOLOGICAL SCIEN                                      | ICES                           |                 |            |
| Once you ha                                                                                                    | ve reviev                                                                                                    | ved the docum                                                                                       | ent, Click <b>Take A</b>       | ction.          |            |
|                                                                                                    | Project ID:<br>User Ref:                                                                                         | -                                                                                                   |                                |                 |            |
|                                                                                                    | Ready to appr<br>Action                                                                                          | rove, reject or assign this d                                                                       | locument to yourself? Take     | -               | _          |
|                                                                                                    | Additional In                                                                                                    | formation                                                                                           |                                |                 |            |

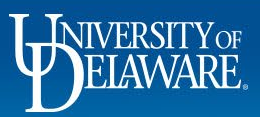

| $\mathbb{P}$       | VERSITY OF EXCHANGE |
|--------------------|---------------------|
| Requisitions: 298  | 4148                |
| Owner:             | Test2500 Requester  |
| Total:             | 146.93 USD          |
| Discount:          | 0.00 USD            |
| Tax1:              | 0.00 USD            |
| Tax2:              | 0.00 USD            |
| Shipping:          | 0.00 USD            |
| Handling:          | 0.00 USD            |
| Priority:          | Normal              |
| No. of line items: | 1                   |

### A UD Exchange browser tab will open, displaying the requisition.

| Shipping                       |
|--------------------------------|
| Billing                        |
| Buyer Information              |
| Accounting Codes               |
| Internal Notes and Attachments |
| External Notes and Attachments |
| Line Items                     |
|                                |

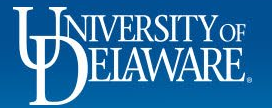

| Shipping:          | 0.00 USD         |
|--------------------|------------------|
| Handling:          | 0.00 USD         |
| Priority:          | Normal           |
| No. of line items: | 1                |
| Suppliers:         | W B MASON CO INC |
| Assigned To:       | Not Assigned     |
|                    |                  |

#### Navigate to the **Actions** section.

- Enter your email **Approval Code** into the Approval Code field.
- Click Approve.

| Line Items      |                  |   |
|-----------------|------------------|---|
| Actions         |                  |   |
| Approval Code * |                  |   |
|                 |                  |   |
|                 |                  |   |
| Comment         |                  |   |
| Comment         |                  | đ |
| © Comment       | Assign to myself | đ |

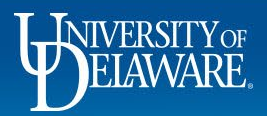

| $\mathbb{H}$    | IVERSITY OF EXCHANGE | Î |
|-----------------|----------------------|---|
| Requisitions: 2 | 984148               |   |
| Owner:          | Test2500 Requester   |   |
| Total:          | 146.93 USD           |   |
| Discount:       | 0.00 USD             |   |

# You will receive a message that the requisition has been approved successfully.

| Shipping:           | 0.00 USD                                     |   |
|---------------------|----------------------------------------------|---|
| Handling:           | 0.00 USD                                     |   |
| Priority:           | Normal                                       |   |
| No. of line items:  | 1                                            |   |
| Suppliers:          | W B MASON CO INC                             |   |
| Assigned To:        | Not Assi Success                             |   |
| _                   | Requisitions has been Approved successfully! |   |
| > Shipping          |                                              | _ |
| > Billing           |                                              |   |
| > Buyer Informatio  | on                                           |   |
| > Accounting Code   | 25                                           |   |
| > Internal Notes ar | nd Attachments                               |   |
| > External Notes a  | nd Attachments                               |   |
| > Line Items        |                                              |   |

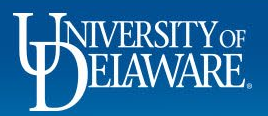

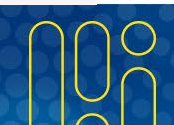

# **Questions:**

• procurement@udel.edu

#### **Resources:**

- Procurement Services Website
- Mobile App Activation

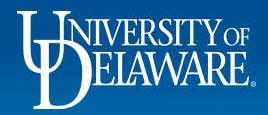